## Kurzanleitung zum Vokabeltrainer phase6

1. Starten Sie den Vokabeltrainer phase 6 über unsere Webseite https://www.stadtbibliothek-chemnitz.de/bibliothek-digital .

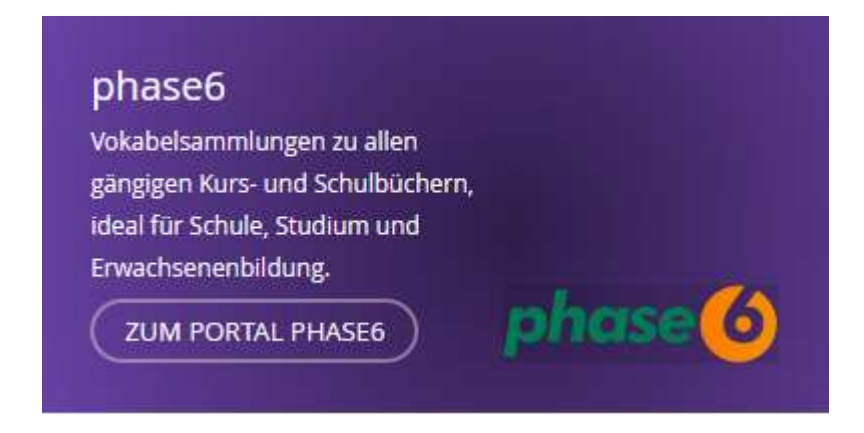

2. Geben Sie ihre Bibliotheksausweisnummer und das Passwort ein.

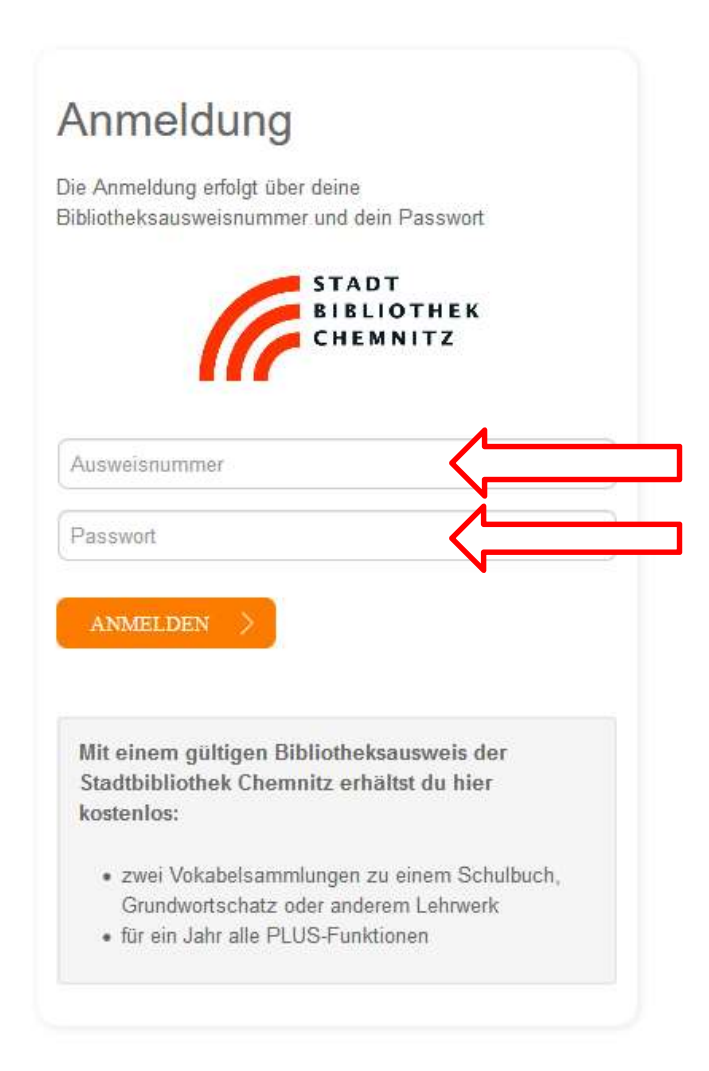

## 3. Stimmen Sie den Allgemeinen Geschäftsbedingungen zu. Mit gültigem Bibliotheksausweis entstehen keine zusätzlichen Gebühren!

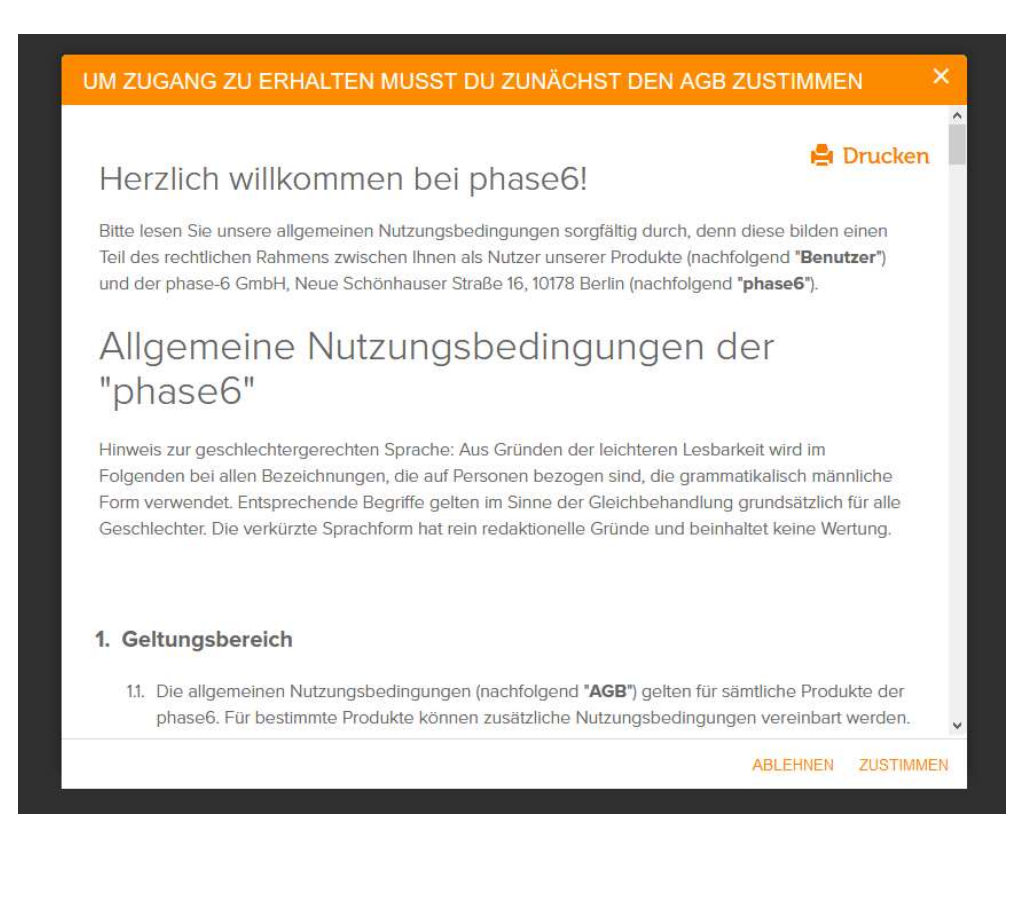

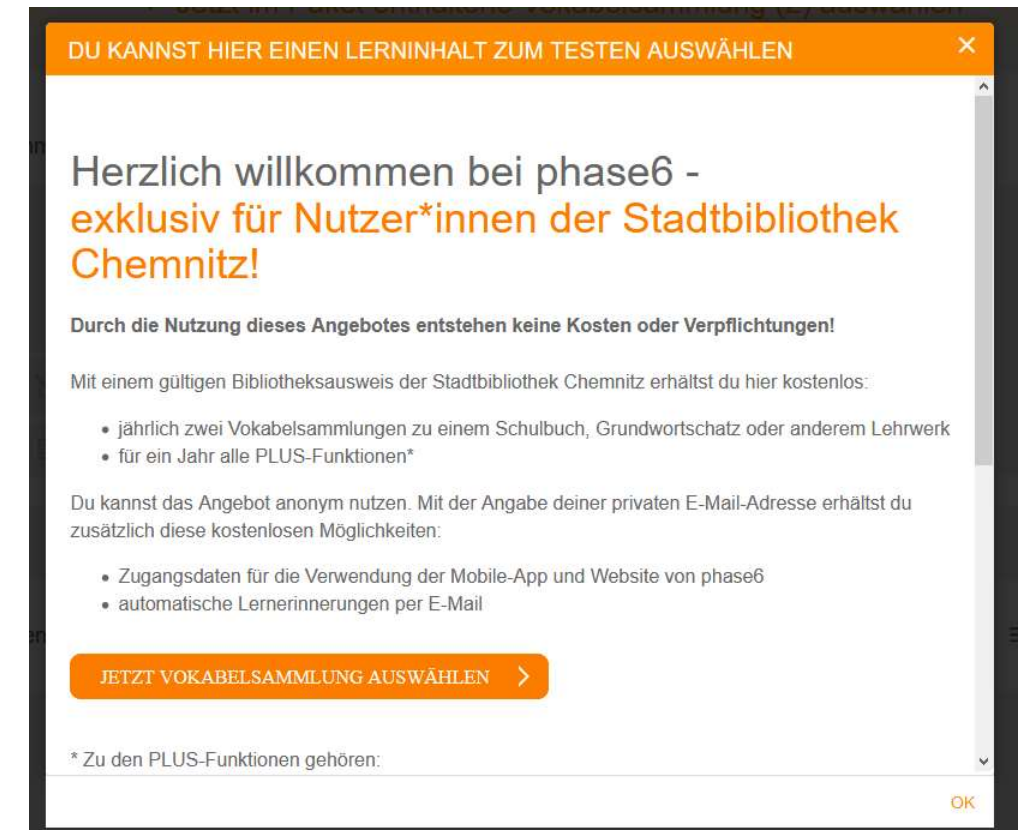

4. Wählen Sie maximal 2 Lehrwerke oder Vokabelsammlungen nach Sprache, Verlag oder Schultyp aus oder suchen nach Buchtitel oder ISBN.

| DU KANNS                         | ST HIER EI  | NEN LERN   | INHALT ZU | JM TESTEI   | N AUSWÄH      | LEN        | ×       |
|----------------------------------|-------------|------------|-----------|-------------|---------------|------------|---------|
| DE V Buch/ISBN zum Testen suchen |             |            |           |             |               |            | Q       |
|                                  | Sprache     |            | Ver       | age         | م             | Schultyp   |         |
| Englisch                         | Französisch | Latein     | Spanisch  | Italienisch | Deutsch (DaF) | Russisch   | Deutsch |
| Nisdarländisch                   | Schwadisch  | Chinasisch | C*        | Arabisch    | Parturiesisch |            |         |
|                                  | Ť           |            |           |             |               |            |         |
|                                  | Sonstige    | Dänisch    | Polnisch  | Norwegisch  | Finnisch      | Ukrainisch |         |
|                                  |             |            |           |             |               |            | OK      |

5. Starten Sie nun im Lerncenter mit dem Vokabeltraining. Im Lerncenter finden Sie Ihre ausgewählten Inhalte.

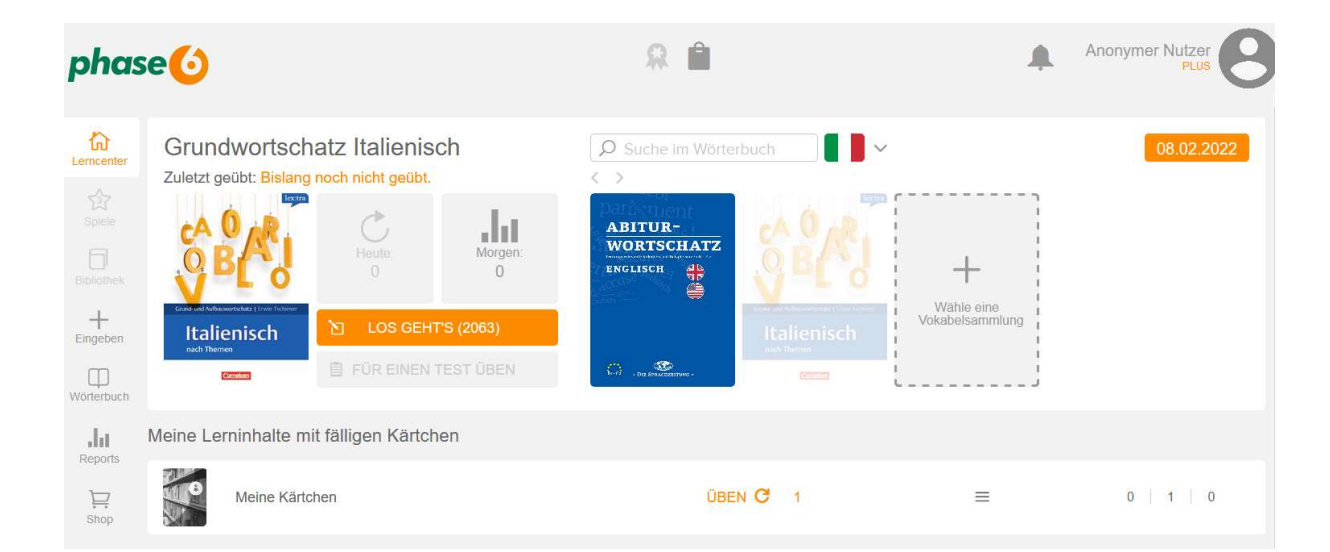

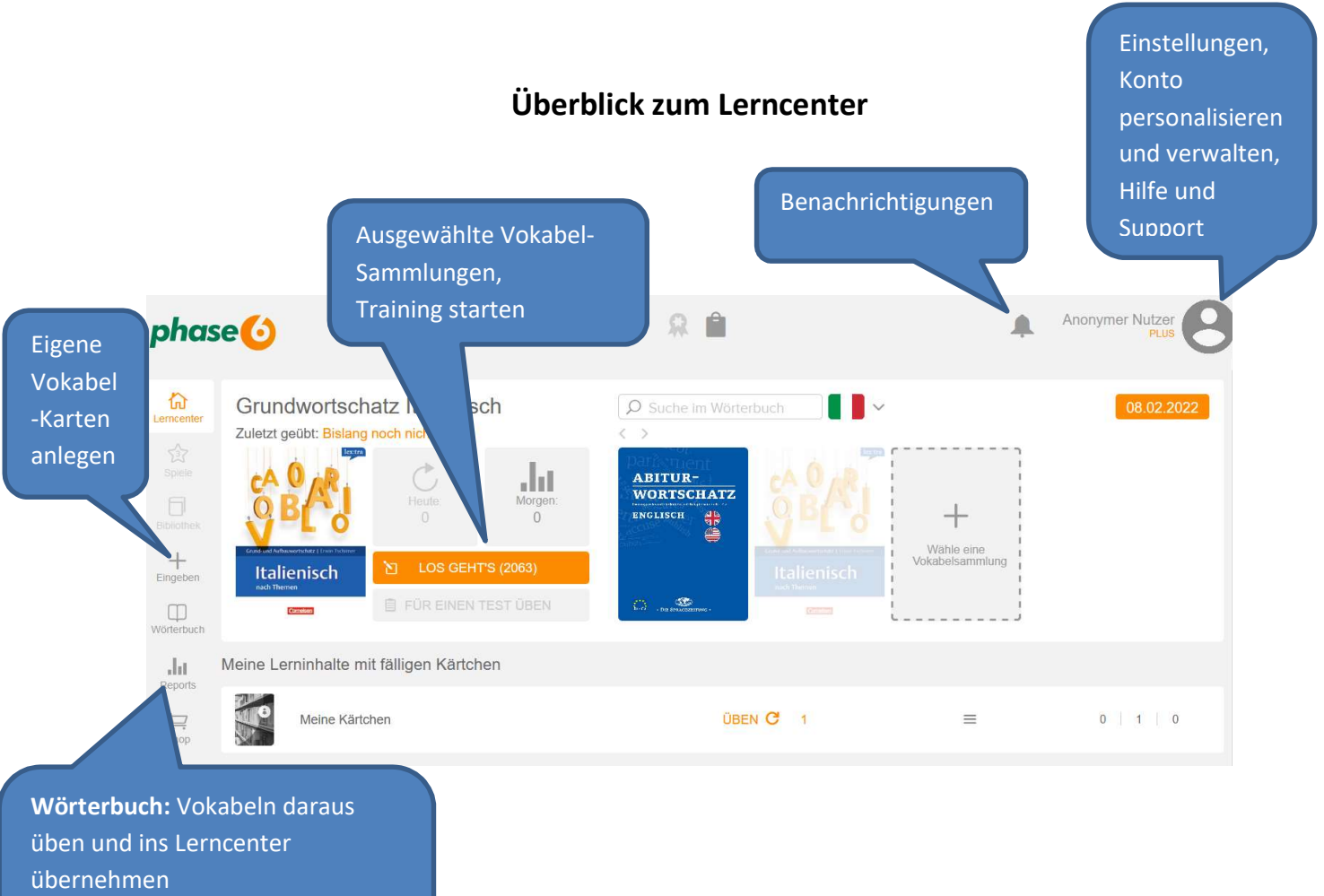

- Reports: Lernstatistik
- Shop: Neue Inhalte auswählen

6. Für die mobile App-Nutzung - Konto in der Web-App personalisieren im Menü unter Benutzerkonto verwalten.

|   | Anonymer Nutzer<br>PLUS inaktiv                              |
|---|--------------------------------------------------------------|
|   | Anonymous<br>4848464@phase-6.org<br>Benutzerkonto bestätigen |
|   | Benutzerkonto verwalten 🗼                                    |
|   | Einstellungen 🅸                                              |
|   | Hilfe & Support ?                                            |
|   | Impressum §                                                  |
|   | Link zu phase6 teilen <                                      |
|   | PLUS-Funktionen freischalten 🤱                               |
|   | Logout →]                                                    |
|   |                                                              |
| = | 0   0   0                                                    |

7. Mit Angabe ihrer E-Mail-Adresse können Sie alle Lerninhalte per App mit Smartphone oder Tablet benutzen und erhalten Lernerinnerungen.

| Bitte vervollständige Deine Daten |                                                 |  |  |  |  |
|-----------------------------------|-------------------------------------------------|--|--|--|--|
| Vorname                           |                                                 |  |  |  |  |
| Nachname                          |                                                 |  |  |  |  |
| E-Mail                            |                                                 |  |  |  |  |
|                                   | C Daten jetzt nicht vervollständigen ABSENDEN > |  |  |  |  |

8. Sie erhalten von phase6 insgesamt zwei E-Mails. Eine mit Benutzername und Passwort und eine um die Registrierung abzuschließen.

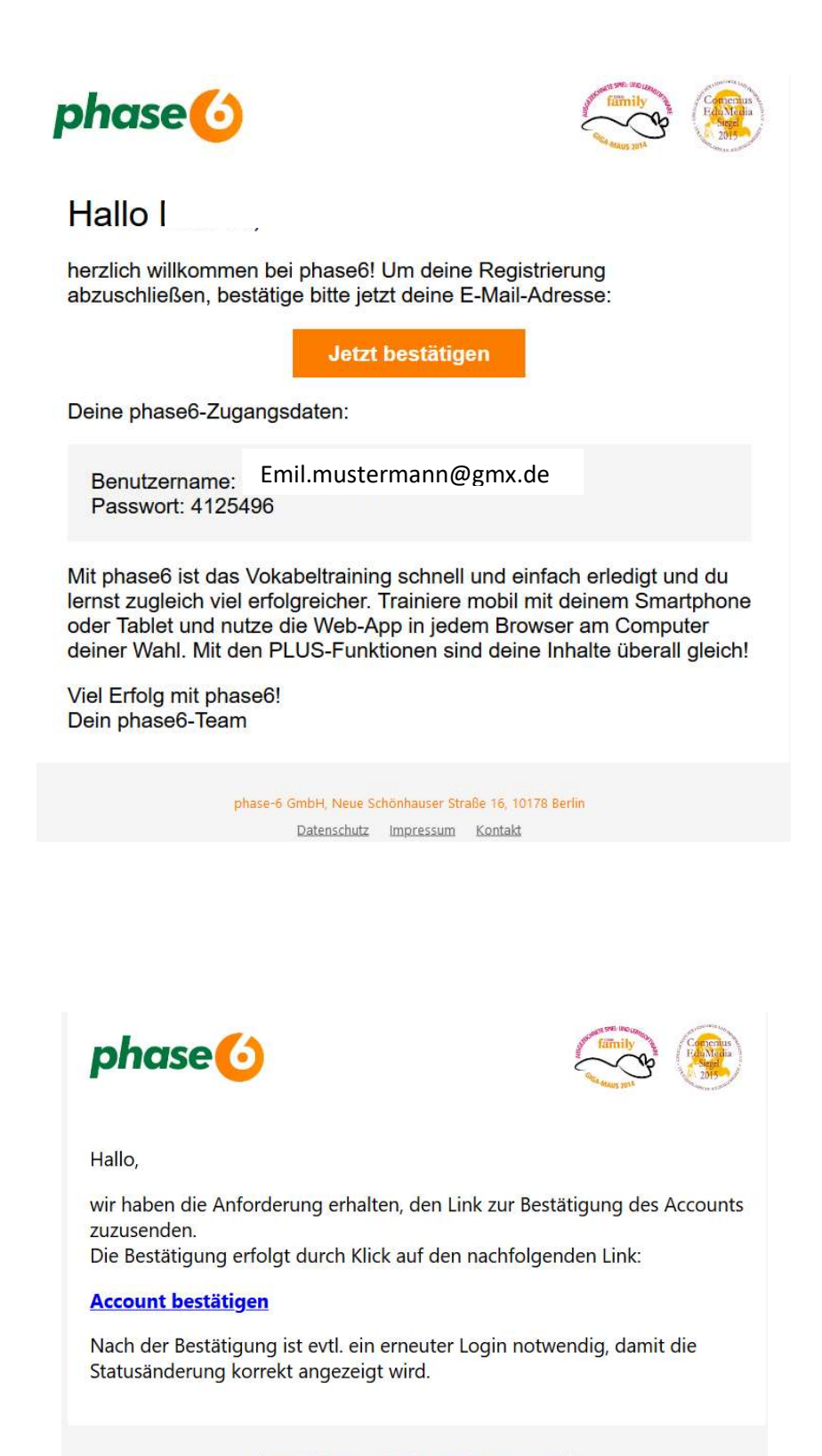

phase-6 GmbH, Neue Schönhauser Straße 16, 10178 Berlin Datenschutz Impressum Kontakt

## Ausführliche Informationen finden Sie im Help-Center von phase 6.

https://www.phase-6.de/help/

**Einführung:** <u>https://www.phase-6.de/help/article-categories/einfuehrung/</u>

**Benutzeroberfläche**: (<u>https://www.phase-6.de/help/article-</u> <u>categories/benutzeroberflaeche/</u>)